# CÓMO PUEDO MODIFICAR MI FICHA

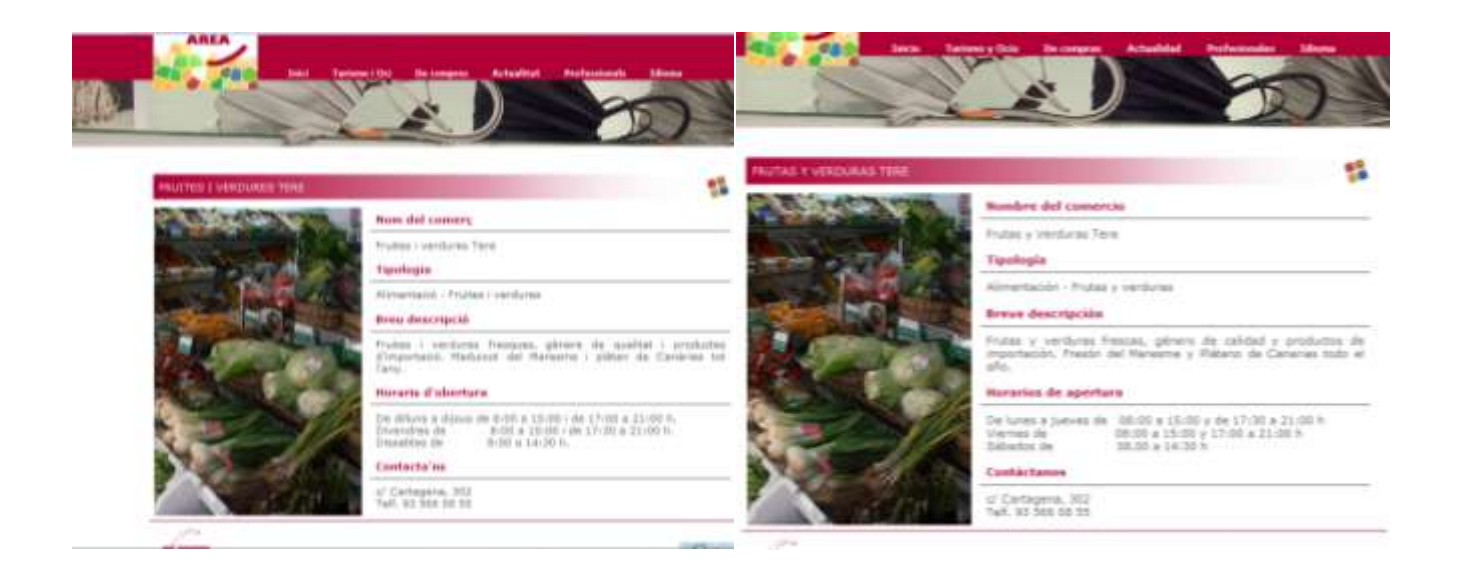

#### Acceder a <u>www.gaudishopping.cat/admin/</u> y pon tu nombre de usuario y contraseña.

| Més visitados 🚳 | tp://www.gaudishopping.cat/some/           | endada 😥 Agenda recomendada |            | Alecton Search          | 2       | *  |  |
|-----------------|--------------------------------------------|-----------------------------|------------|-------------------------|---------|----|--|
|                 | • Discar + - 2 cames 200 An                | Real Par PC V Love Ø Deals  | <b>1</b> . |                         |         |    |  |
| GAUDI           | O Accesso al avez de Administración        |                             |            |                         | Español | •  |  |
| AREA PRO        | Nombre de usuario heresa vilanova Con      | traseña .                   |            | Desconexión automática  | 45 min  | •  |  |
|                 | 🗵 Recordar mi nombre de usuario            |                             | Enter      |                         |         |    |  |
|                 | O Blog de la plataforma de servicios inter | net Abcore                  | O Boo      | atics: Trucos de Intern | et para | ). |  |
|                 | Miércoles 19 Diciembre 2012                | 01                          | Gsl        |                         |         |    |  |
|                 | Usando Massmailing (Correos masivos) y cre | eación de grupos.           | imes 3 Ma  | ya 2013                 |         |    |  |
|                 |                                            | l                           | El poder   | de las presentaciones   |         |    |  |

#### Acceder a Páginas Web

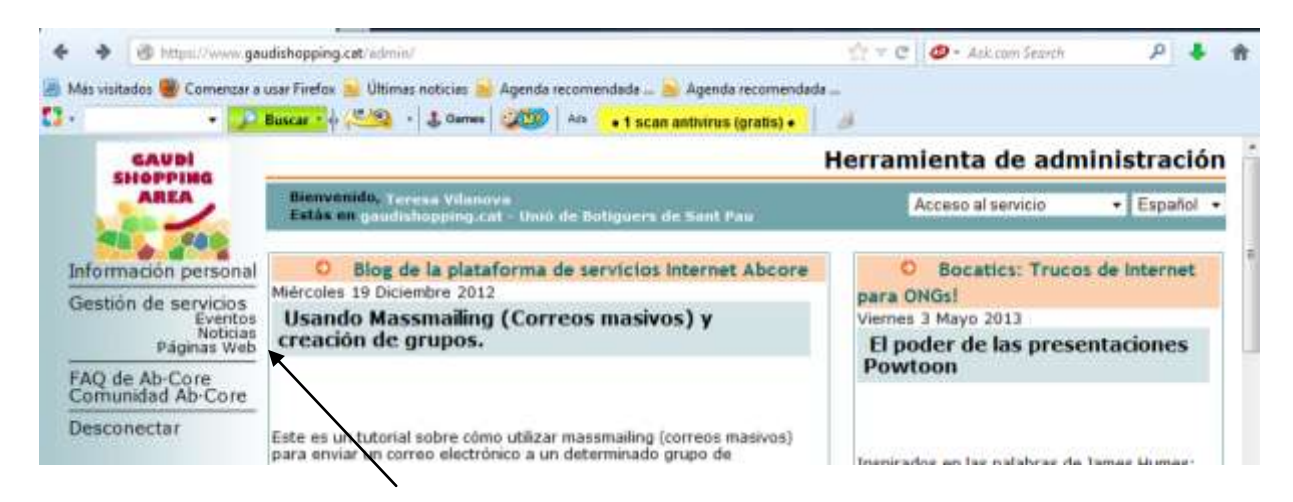

Hacer clic en link castellano o catalán para acceder a las fichas.

| A https://www.gaud Mas visitados  Comenzar a us             | shopping.cet/admin/Tmid=menage&oid=homepage&op=manage<br>ar Firefor 🗿 Ültimas noticias 📄 Agenda recomendada 📓 Agenda recomendada<br>ascar • 🕂 🚰 • 🛔 Games 🥰 💯 🗛 • 🗸 Carrefour 1000€ Cupón 🕇 🍡 | tra e     | 🥔 - Aske | om Search            | م             | +     | ń  |
|-------------------------------------------------------------|----------------------------------------------------------------------------------------------------|-----------|----------|----------------------|---------------|-------|----|
| GAUDI                                                       | H                                                                                                    | lerrar    | mienta   | de adr               | ninistr       | acio  | ón |
| AREA                                                        | Bienvenido, Teresa Vilanova<br>Estás en gaudishopping.cat - Unió de Botiguers de Sant Pau Acceso                                                                                              |           | Acceso a | l servicia           | • Es          | pañol | •  |
| 48 480                                                      | Web Pública   Página Web de los usuarios registrados                                                                                                    |           |          |                      |               |       |    |
| Información personal                                        | Directorio actual                                                                                                    |           |          |                      |               |       |    |
| Gestión de servicios<br>Eventos<br>Noticias<br>Páginas WebO | Directorio raiz :<br>ca/DeCompres/DeCompresGAUDI/Fitxes/Alimentacio/fruitesyverdi<br>es/decompras/decomprasGaudi/Fichas/Alimentacion/Futbesyverdi                                             | unes TERE |          |                      |               |       |    |
| FAQ de Ab-Core<br>Comunidad Ab-Core                         | ×                                                                                                    |           |          | Link al r            | nenú d        | le la | IS |
| Desconectar                                                 |                                                                                                    |           |          | fichas e<br>catellar | n catal<br>10 | án y  | ,  |

Al entrar en una ficha, por ejemplo la de castellano, puedes editar la ficha para cambiarla, previsualizarla o publicarla.

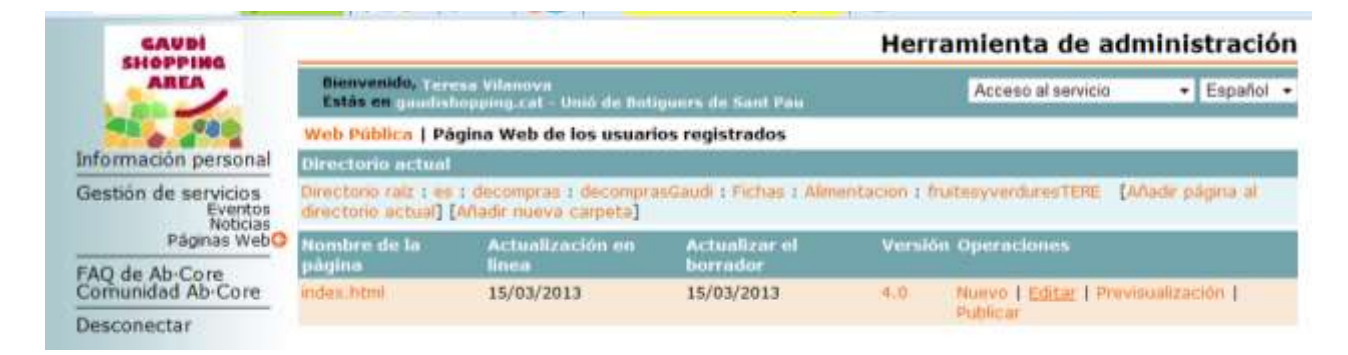

Para cambiar la ficha, tengo que acceder al ménu de arriba hacer clic en cada apartado y cambiarlo. Meta Tags son las palabras clave que aparecen en los buscadores.

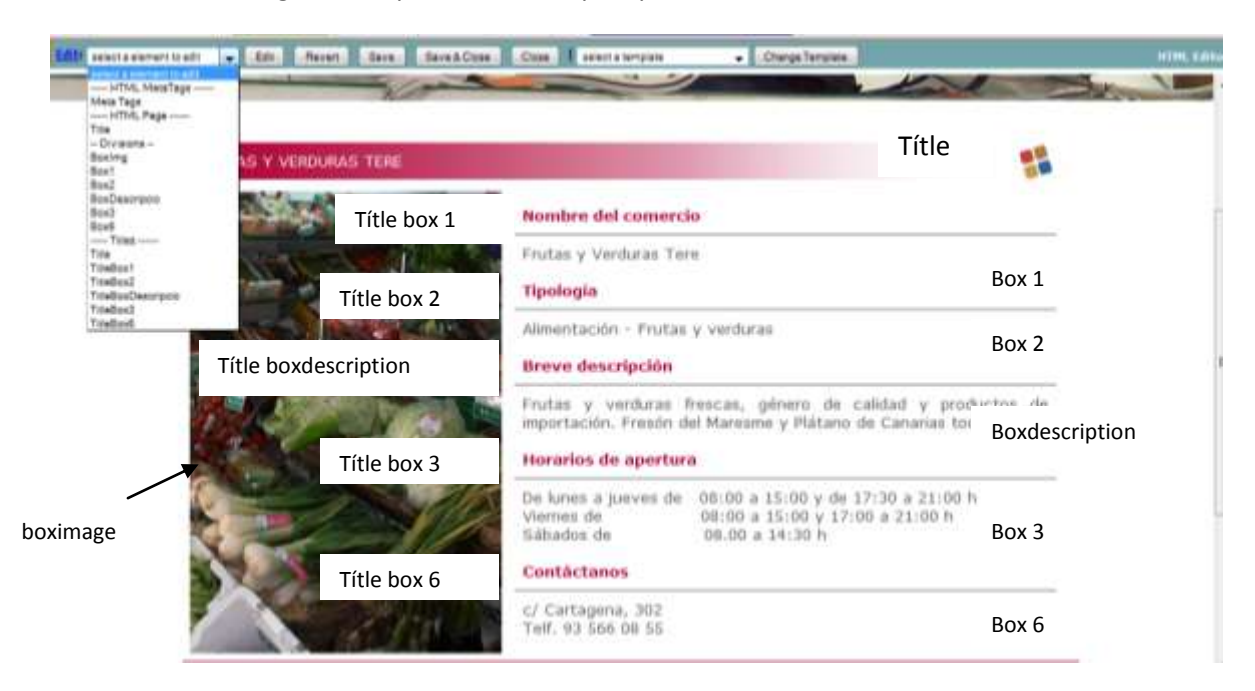

Pantalla que aparece para cambiar el título, después de cambiarlo y aceptar pulsar save o para que se guarde

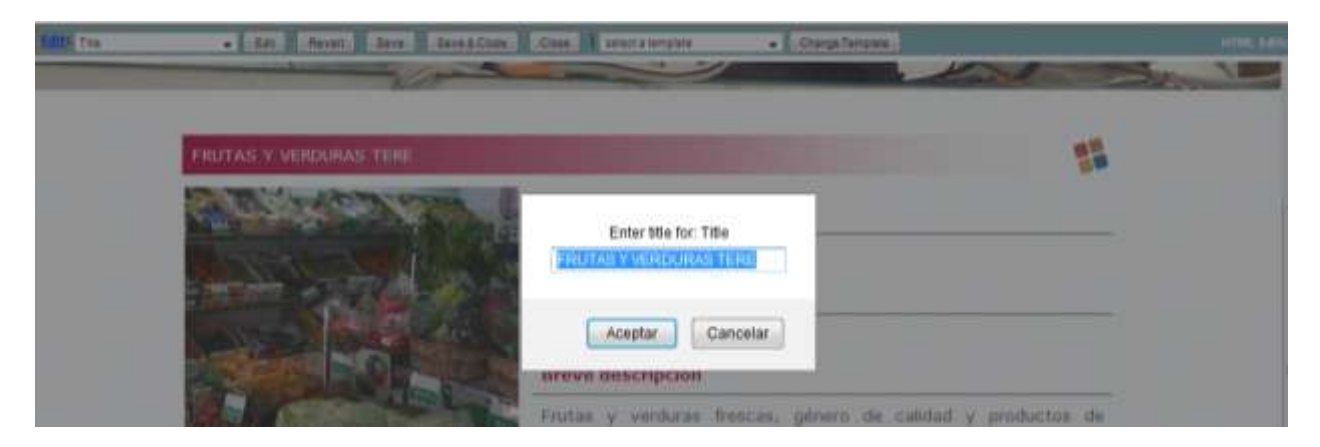

Cuando cambio las descripciones de las box puedo poner cambiar el aspecto del texto con las herramientas o hacer un link a otra página. Después dar al disquette de guardar y luego dar save.

| Más visitados | 🔮 EditiBoxi - Mazilla Firefox                                                                    |
|---------------|--------------------------------------------------------------------------------------------------|
| 0.            | 🔒 https://www.gaudishopping.cat/admin/editor.php?alement=BoxI2style=https%3A//www.gaudishoppin 🟫 |
| Edito Bost    |                                                                                                  |
|               | Fruth y Verdulas Tern link                                                                       |
|               | guardar                                                                                          |
|               |                                                                                                  |
|               |                                                                                                  |
|               |                                                                                                  |
|               |                                                                                                  |
|               | 1                                                                                                |

#### **Cambiar imagen**

Para cambiar la imagen, hacer clic en la herramienta imagen. El formato de la imagen tiene que ser jpg

Tengo que subir la nueva imagen al servidor haciendo clic sobre el servidor y dentro de la carpeta tiendas, seleccionar la carpeta de mi tienda.

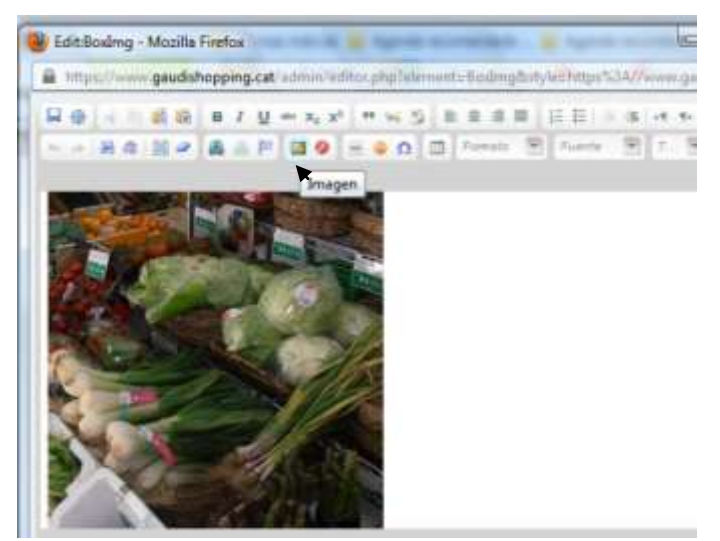

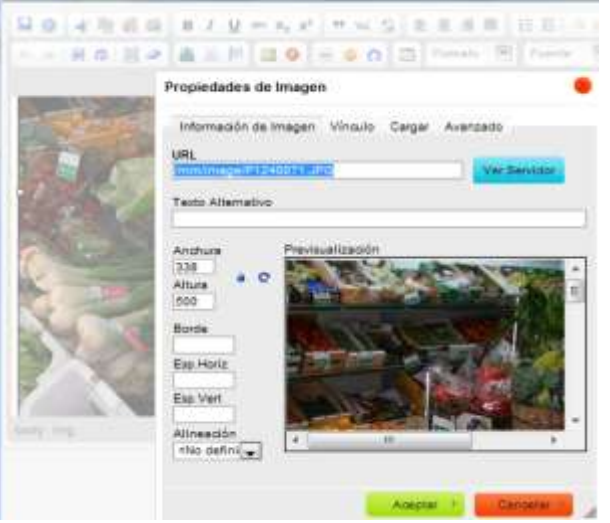

Aquí puedo cargar una nueva foto y seleccionarla para ponerla en la ficha

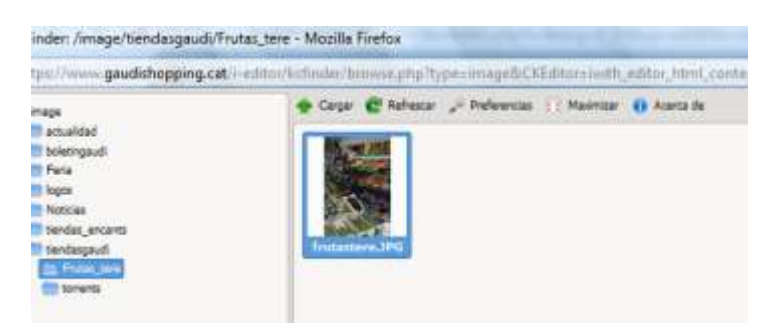

El tamaño de la imagen tiene que ser de 338 px (ancho) x 500 px (alto) . Si ponemos otro tamaño a la imagen se deformará la ficha. La imagen tiene un espacio horizontal y otro vertical de 15

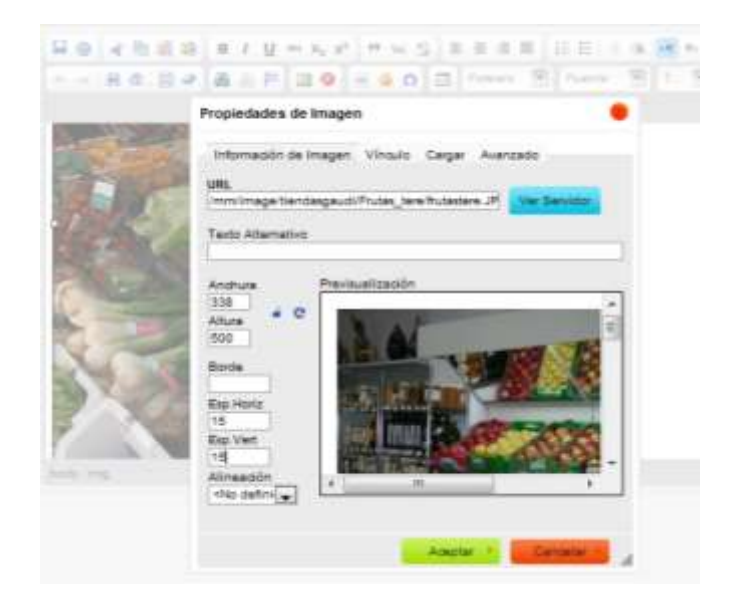

[Escribir texto]

### Tratar la imagen para que tenga el tamaño adecuado

Para ello tengo que usar una herramienta de tratamiento de imágenes. Hay muchas, aquí se explica la herramienta pixlr que es gratuita.

## http://pixlr.com/express/

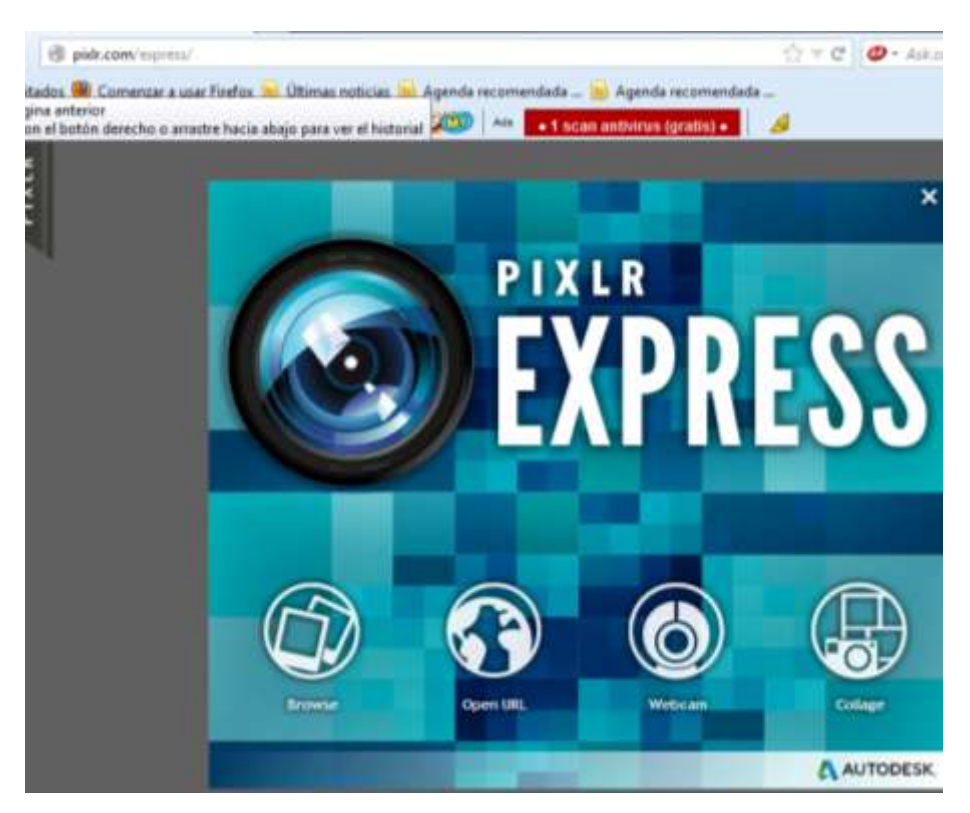

Selecciono la herramienta ajustement (ajustar)

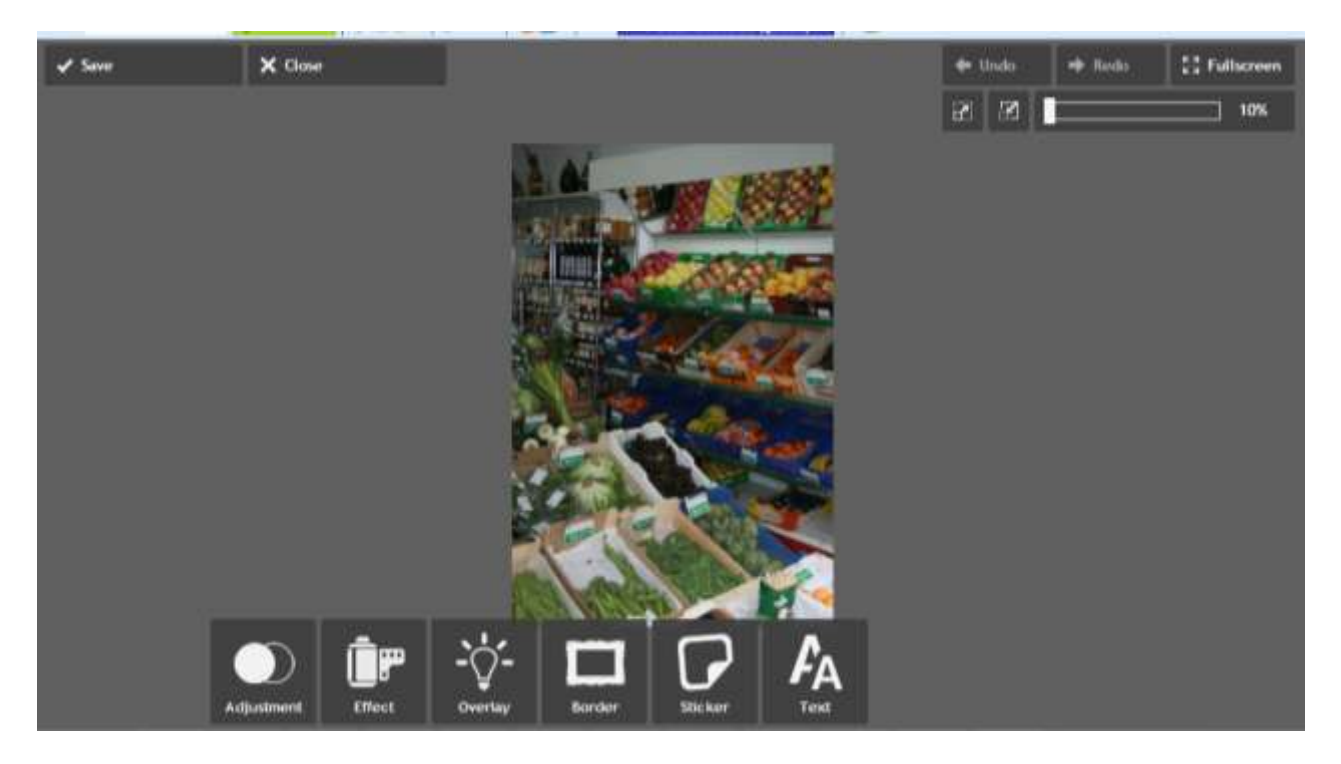

[Escribir texto]

## Reduzco la altura a 500 px

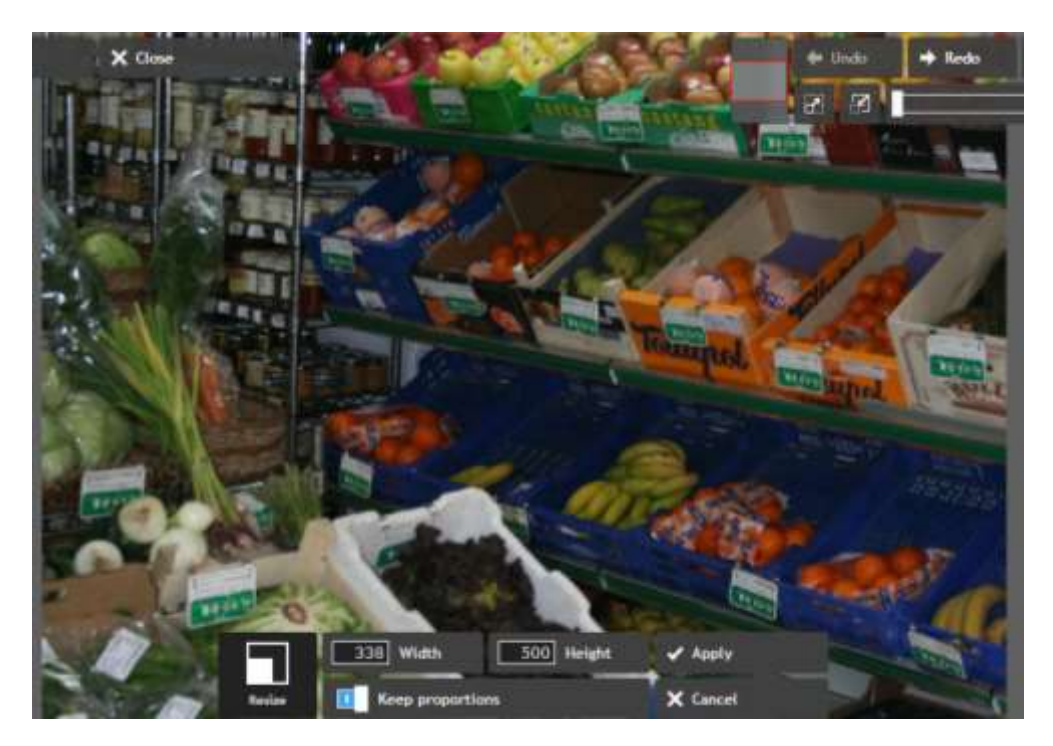

Si queda con altura de 500 px pero anchura superior a 338, entonces tengo que usar la herramienta cortar. Hago un rectángulo de 500 X 338 px, situándolo en la zona que me quiero quedar y recorto la zona exterior.

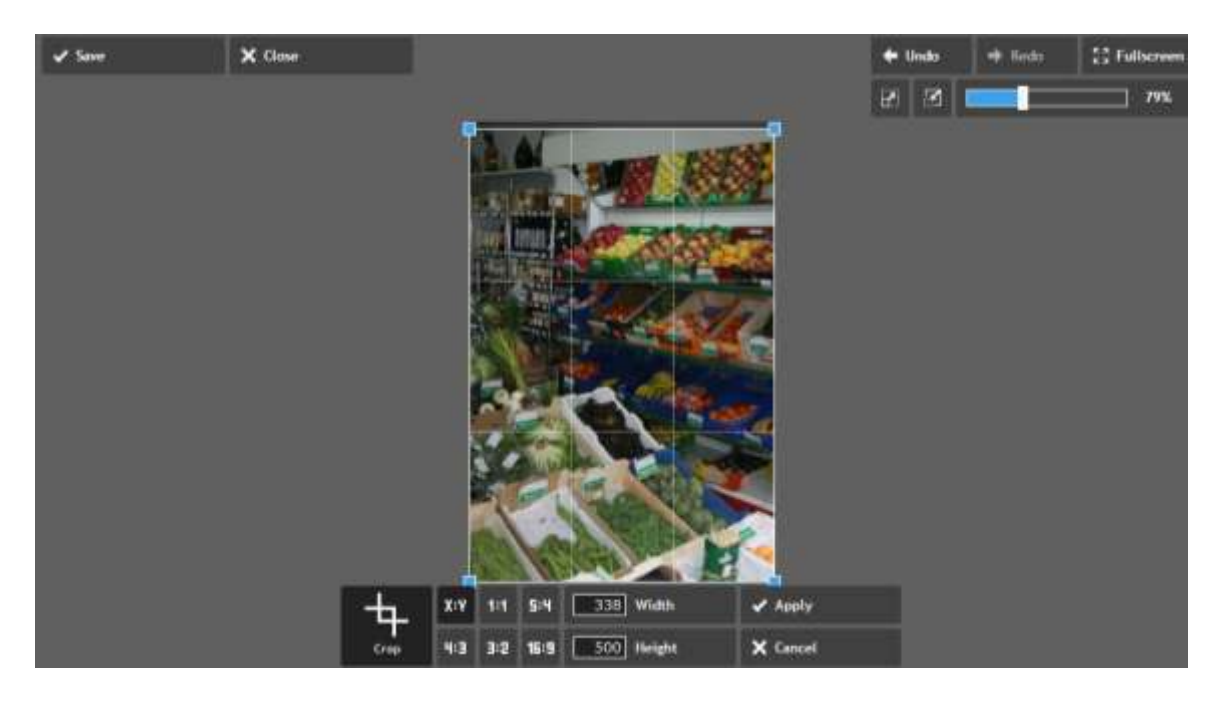

Una vez la imagen tiene las proporciones adecuadas, puedo subirla al servidor y guardarla con la herramienta disquete.

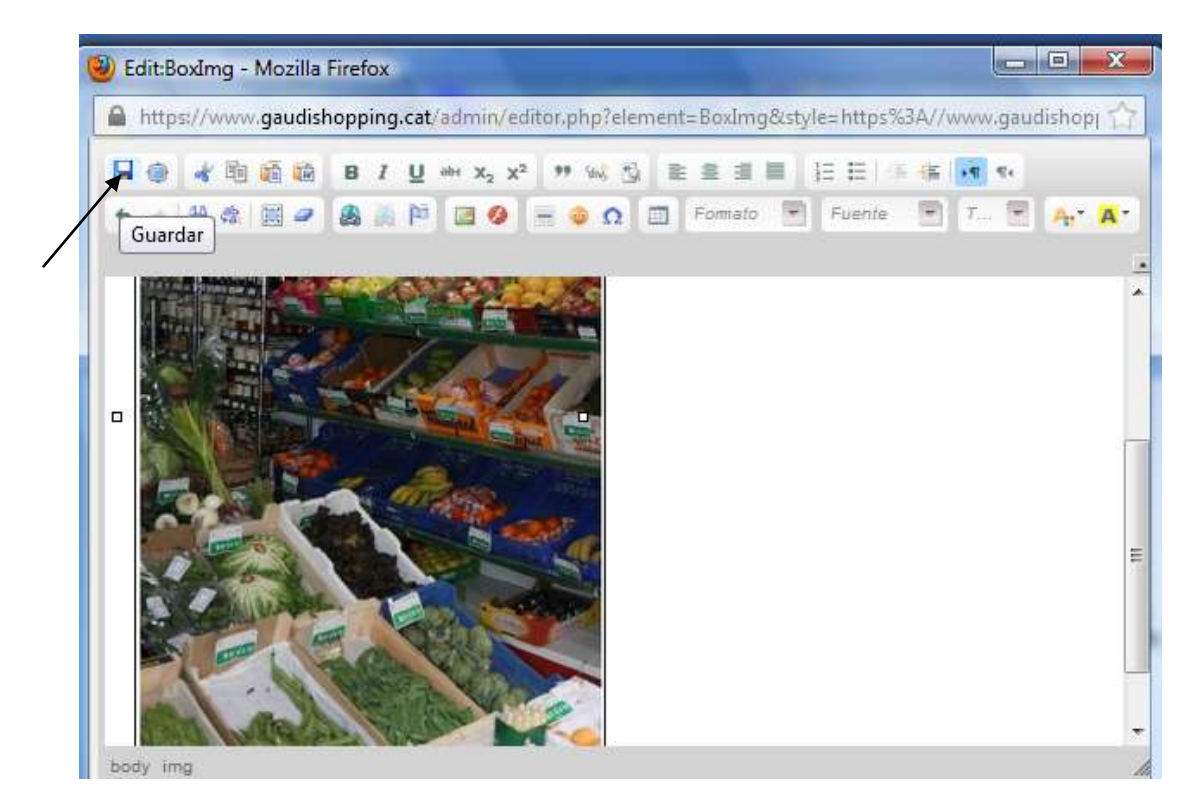

Una vez puesta la imagen guardo la ficha, me pide el nombre de la versión. En caso de no poner nada, el programa pone un nombre automático. El programa guarda varias versiones que puedo recuperar cuando lo desee.

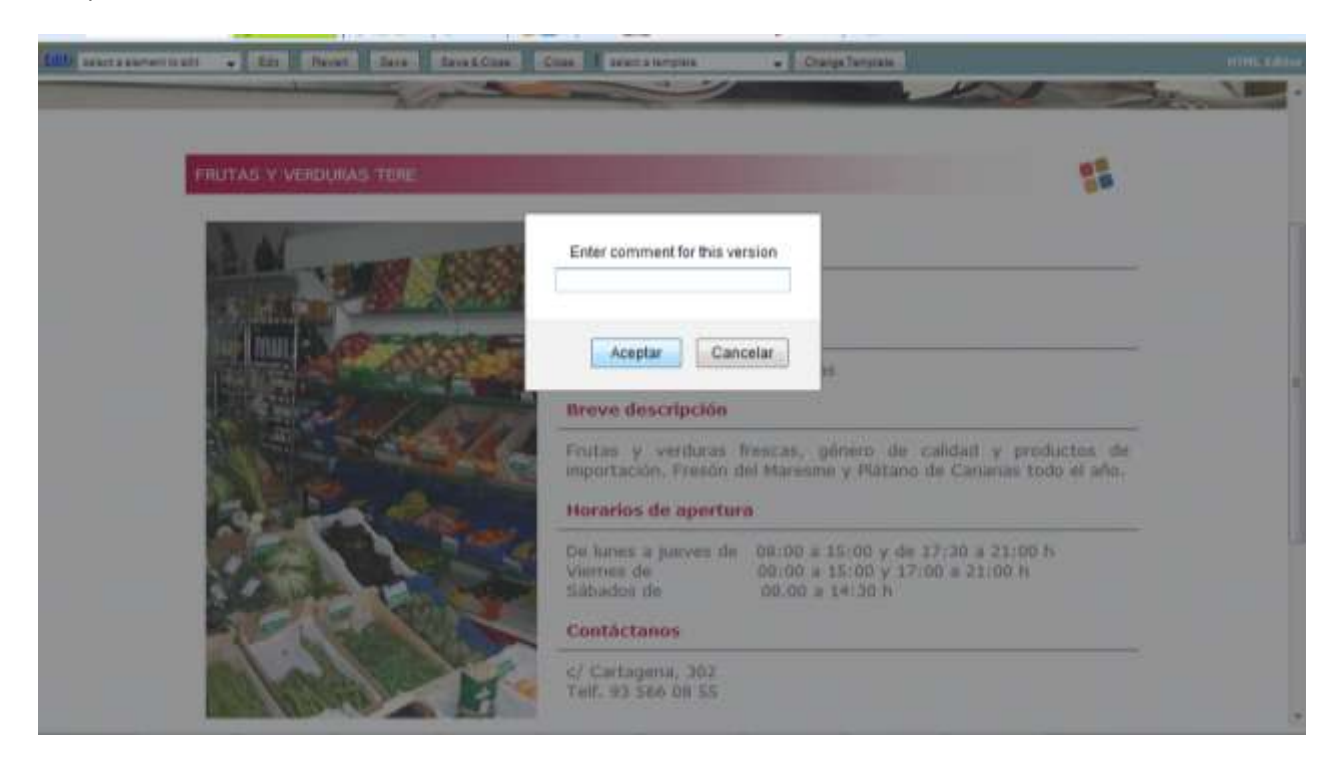

Una vez guardada la ficha tengo que dar a publicar para que los cambios sean visibles en internet.